## วิธีตั้งค่าการเชื่อมต่อ eduroam บน Android

1. ไปที่ Settings จากนั้นเปิดใช้งาน Wi-Fi แล้วค้นหา eduroam กดเลือกการเชื่อมต่อ

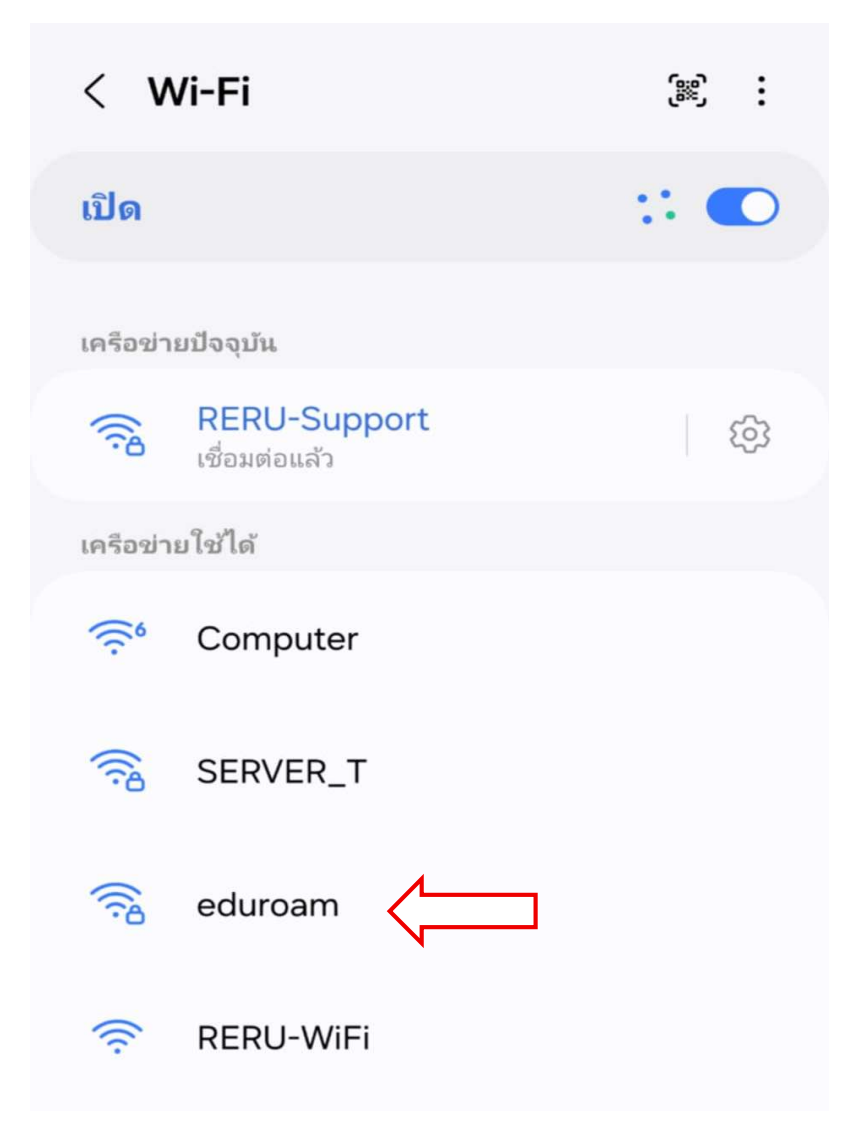

 มาหน้า eduroam จะมีช่องกรอก Username และ Password โดยในส่วนของ Username นั้น เป็นรหัสที่ใช้งาน login การใช้งานอินเตอร์มหาวิทยาลัยราชภัฏร้อยเอ็ด ตามด้วย @reru.ac.th เช่น admin-reru@reru.ac.th และ รหัสผ่านก็เป็นของผู้ใช้ ที่ใช้งานเชื่อมต่อเน็ตมหาวิทยาลัยราชภัฏร้อยเอ็ด ต่อมาเลือกใบรับรอง ให้เลือก ไม่ ตรวจสอบ

| Imin-reru @reru.ac.th                               |   |
|-----------------------------------------------------|---|
| หัสผ่าน<br>••••                                     | Ì |
| <mark>เลือกใบรับรอง</mark>                          | ~ |
| ใช้ใบรับรองระบบ<br>เชื่อถือในออรใช้อรั้นเธอ (TOELI) |   |
| เขอยอ เนการ เขครงแรก (TOFO)<br>ไม่ตรวจสอบ           |   |

3. เมือกรอกข้อมูลเสร็จแล้ว ให้ทำการกด เชื่อมต่อ

| < eduroam                                                                                                    |                   |
|----------------------------------------------------------------------------------------------------|-------------------|
| เอกลักษณ์                                                                                                    |                   |
| Admin-reru @reru.ac.th                                                                                                |                   |
|                                                                                                    |                   |
| รหัสผ่าน                                                                                                    |                   |
| ••••                                                                                                    | Ø                 |
| ใบรับรองการใช้งาน CA                                                                                                  |                   |
| <b>ใบรับรองการใช้งาน CA</b><br>ไ <mark>ม่ตรวจสอบ</mark><br>ไม่ได้ระบุใบรับรอง การเชื่อมต่อของคุ                       | ณจะไม่เป็นส่วนตัว |
| ใบรับรองการใช้งาน CA<br>ไม่ตรวจสอบ<br>ไม่ได้ระบุใบรับรอง การเชื่อมต่อของคุ<br>เชื่อมต่อใหม่อัตโนมัติ                  | ณจะไม่เป็นส่วนตัว |
| ใบรับรองการใช้งาน CA<br>ไม่ตรวจสอบ<br>ไม่ได้ระบุใบรับรอง การเชื่อมต่อของคุ<br>เชื่อมต่อใหม่อัตโนมัติ<br>~ ดูเพิ่มเติม | ณจะไม่เป็นส่วนตัว |

 หากตั้งค่าต่างๆ ถูกต้องแล้ว จะสามารถใช้งานอินเตอร์เน็ต ได้ สามารถใช้งานใน สถานที่ ที่มี ภายใต้ ชื่อ eduroam ได้